## 2020年北京大学-伦敦政治经济学院暑期学校在线申请指南

#### 一、 登陆网站

在浏览器中输入北京大学国际学生入学在线申请系统网址 http://pku.17gz.org

#### しまえき 国际学生入学在线申请 Daline Anglication For International Students

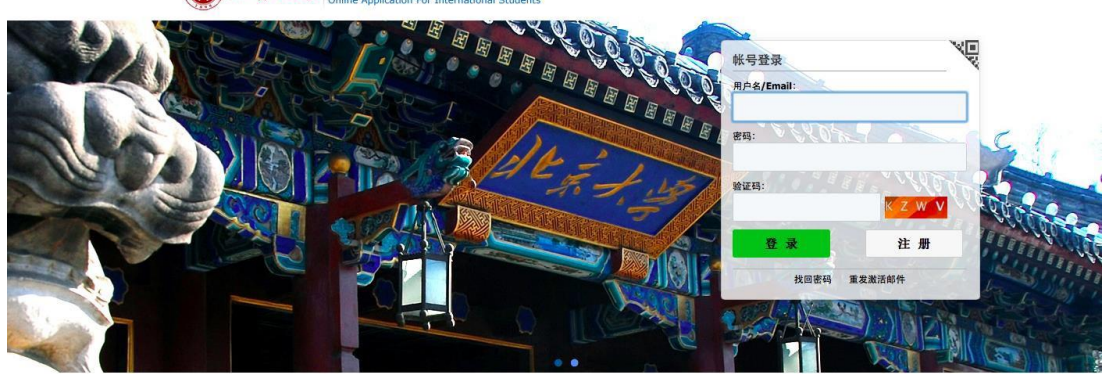

注册向导 | ENGLISH

版权所有 © 2011-2015 中研信达(北京)科技有限公司

### 二、 注册

1、点击页面右下角的"注册"

<page-header><page-header><page-header><complex-block><image>

2、在弹出的窗口中阅读注册协议,点击"接受"

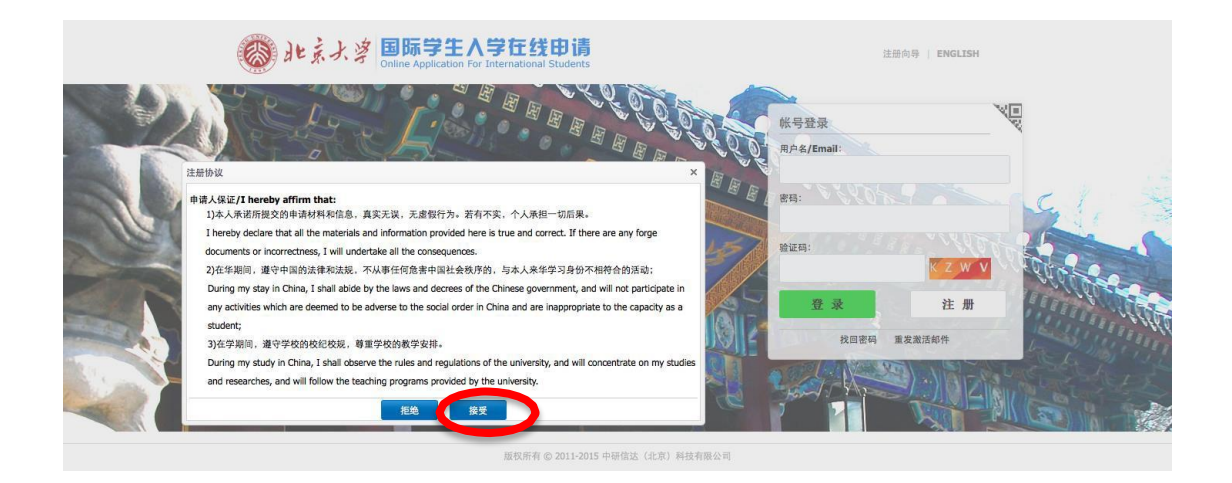

#### 3. 在弹出的窗口中填写个人信息,点击"立即注册"

|     | છે ગેમ                | まよ。<br>国际学生<br>Online Applicat | も入学在线印i<br>ion For International Stude | <b>清</b><br>ints    |         | 11                  | 册向导   ENGLISH |                                        |
|-----|-----------------------|--------------------------------|----------------------------------------|---------------------|---------|---------------------|---------------|----------------------------------------|
|     | 用户注册                  | e a Liv                        | E E E E E                              | ×                   | 200     | 帐号登录<br>用户名/Email:  | M             |                                        |
|     | *用户名:                 | LPSS2015                       | 0                                      |                     | a B B F | 879.7 ~ 1975        |               | LC 1 ×                                 |
| 161 | *密码:                  | •••••••<br><u> 弱</u> 中 3       |                                        |                     | 1.51    | 验证码:                | and the state | 500                                    |
|     | *确认密码:                |                                |                                        |                     |         |                     | K Z W V       | Ster See                               |
|     | *E-mail:              |                                | 🥝 ок                                   |                     |         | 登录                  | 注册            | Star West                              |
|     | 请用真实邮箱注册,否则无法         | t激活账户(请不要使用naver邮箱)。           |                                        |                     | 10 21   | 找回密码                | 重发激活邮件        | 12 1 1 1 1 1 1 1 1 1 1 1 1 1 1 1 1 1 1 |
|     | *验证码:                 | UKQW                           | w                                      |                     |         | A REAL PROPERTY AND |               | EL MANIE                               |
|     | 注册成功后,申请人会收到一<br>活账户。 | 封电子邮件,里面包全了激调该则<br>立即注册        | 长户所需要激活链接,申请人可<br>关闭                   | 以点击邮件中的激活链接激        | ale a   |                     |               |                                        |
|     |                       |                                | 版权所有 @ 2011-                           | -2015 中研信达(北京) 科技有限 | 長公司     |                     |               |                                        |

**4**、注册成功,在新打开的窗口中点击"立刻去邮箱认证账户"。登陆所填写的邮箱激活链接,完成注册。

| 🐼 北京大学                                                                            | 注册向导 | ENGLISH |
|-----------------------------------------------------------------------------------|------|---------|
| 展户注册成功,请尽快激活。<br>1100015139@pku.edu.cn将收到一封注册邮件,请尽快点击邮件中的激活链接,激活的<br>「ロ」立刻去修着认证帐户 | ≴户•• |         |

登陆邮箱,查收邮件,点击邮件中的激活链接"Entry for activation"或"注册激活链接入口"。

| •   | Ħ           | 制除 来信:   | t滤   | 举报         | 移动到 ▼    | 标记为 🔻    | 更多 ▼     | 查看 ▼       | 刷新       | 1/120 🔻                         | < > \$ |
|-----|-------------|----------|------|------------|----------|----------|----------|------------|----------|---------------------------------|--------|
| 收件箱 | <b>i</b> (# | 2381 封 4 | 57 1 | 日未读邮件      | 件 ,全部设为  | 已读)      |          |            |          |                                 |        |
|     | S           | 发件人      |      | 主          | 题        |          |          |            |          | 0                               | 接收时间十  |
| 日今月 | <b>E</b> (4 | 封)       |      |            |          |          |          |            |          |                                 |        |
| 0   |             | PEKING   | UNI  | t <b>v</b> | PEKING U | UNIVERSI | TY Onlin | ne Applica | ation Sy | stem for International Students | 15:48  |

| il Students<br>ne |
|-------------------|
|                   |
| latform           |
| 便您能及时收到学校发送的重要通知。 |
|                   |

#### 三、 申请

1、完成注册后,系统自动跳转国际学生在线申请(支付)系统页面,选择左下角"**非学位 生**",点击"**下一步**"。

| <ul> <li>▲ 首页 报名申请 报名结果查询 收件箱 (未读:0) 发件箱 发送给管理员</li> <li>请选择你学习的项目:<br/>○学位生<br/>①非学位生</li> </ul> | <b>◎ 北</b> 素大 | タ<br>国际学生<br>Online Applicat | E入学在线申<br>ion For International S | 欢迎您! LPSS2015 退出,简体中文 →English |        |  |
|---------------------------------------------------------------------------------------------------|---------------|------------------------------|-----------------------------------|--------------------------------|--------|--|
| <b>请选择你学习的项目:</b><br>学位生<br>                                                                      | ♠ 首页 报名申请     | 青 报名结果查询                     | 收件箱 [未读:0]                        | 发件箱                            | 发送给管理员 |  |
| ◎非学位生                                                                                             | 请选择你学习的项目     | 1:                           |                                   |                                |        |  |
|                                                                                                   | ○非学位生         |                              |                                   |                                |        |  |

2、在弹出的报名许可协议窗口上点击"接受"。

|                                     | <b>8</b> 4                                     | 上京大学                            | 国际学生<br>Online Applicat                   | E入学在线申<br>ion For International S        | 请<br>tudents                  |                         |  |
|-------------------------------------|------------------------------------------------|---------------------------------|-------------------------------------------|------------------------------------------|-------------------------------|-------------------------|--|
|                                     | ♠ 首页                                           | 报名申请                            | 报名结果查询                                    | 收件箱 [###0]                               | 发件箱                           | 发送给管理员                  |  |
|                                     | 请选择                                            | 你学习的项目:<br>○学位生                 |                                           |                                          |                               |                         |  |
| 报名许可协议                              |                                                |                                 |                                           |                                          |                               | ×                       |  |
| will undertake all the<br>2)在华期间,遵守 | e consequences.<br>中国的法律和法<br>China, I shall a | 规,不从事任何危<br>bide by the laws an | 書中国社会秩序的,与本,<br>id decrees of the Chinese | 人来华学习身份不相符合的<br>government, and will not | -<br>)活动;<br>participate in a | ny activities which are |  |

3、在"学生类别"一栏点击"短期(ST)",选择"LSE-PKU 暑期学校",然后点击"下一步"。

| ♠ 首页 | 报名申请     | 报名结果查询                   | 收件箱【未來明      | 发件箱 | 发送给管理员 |  |  |
|------|----------|--------------------------|--------------|-----|--------|--|--|
| 请选择  | 招生类别:    |                          |              |     |        |  |  |
|      | _短期(ST)  |                          |              |     |        |  |  |
|      | ●LSE-PI  | KU 暑期学校                  |              |     |        |  |  |
|      | ○短期团     | 组                        |              |     |        |  |  |
|      | ◯国际署     | 期学校项目                    |              |     |        |  |  |
|      | _暑期6)    | 周汉语研修项目                  |              |     |        |  |  |
|      | _暑期4)    | 周汉语研修项目                  |              |     |        |  |  |
|      | _暑期8)    | 周汉语研修项目                  |              |     |        |  |  |
|      |          | )                        |              |     |        |  |  |
|      | 高级进修生(S) | 1                        |              |     |        |  |  |
|      | ○研究学者(R) |                          |              |     |        |  |  |
|      | ○中国政府奖学: | 金获得者(普通进修生               | 项目)          |     |        |  |  |
|      | ○中国政府关子: | 立获得有(百通进修生<br>合共得者(高级进修生 | -项日)<br>:项目) |     |        |  |  |
|      |          |                          |              |     |        |  |  |

4、点击"申请"。

| ▲ 首页 报名申请             | 报名结果查询 | 收件箱 [未读:0] 发件箱        | 发送给管理员      |                     |                   |    |
|-----------------------|--------|-----------------------|-------------|---------------------|-------------------|----|
| 查询选项                  |        |                       |             |                     |                   |    |
| 院系                    | 请选择    | •                     | 专业          | 请选择                 |                   |    |
| 研究方向                  |        |                       | 授课语言        | 请选择 ▼               |                   |    |
| 招生项目列表[共1条]           |        | 查询                    | 返回          |                     |                   |    |
| 项目名称                  | 院系     | 学习专业                  | 授课语言        | 报名截止                | 备注                | 操  |
| 比京大学-伦敦政治经济学院<br>暑期学校 | 国际合作部  | 中国学                   | 英语          | 2019-07-19 23:59:59 |                   | 申ì |
|                       |        | 显示第 <b>1-1</b> 条数据, 共 | 1条数据 每页显示 [ | 20 🔻 条 🚺 🖣 第1       | 页 跳转 共 <b>1</b> 页 |    |

5、跳转到"基本信息"一栏,点击"添加图片",上传个人证件照并填写相关信息,然后点击 "保存并下一步"。

| <b>◎ 北</b> 末大学                          |          | 国际学生)<br>Online Application | 入学在线申请<br>For International Students  |                          | 欢迎您! LPSS2015 退出,简体中文 -Englis |  |  |
|-----------------------------------------|----------|-----------------------------|---------------------------------------|--------------------------|-------------------------------|--|--|
| ♠ 首页                                    | 报名申请     | 报名结果查询                      | 收件箱 [未读:0] 发件:                        | 箱 发送给管理员                 |                               |  |  |
| <ul><li>✓ 1.基本信</li><li>2.留学计</li></ul> | 自息<br>十划 | *个人照片                       | · · · · · · · · · · · · · · · · · · · | 规格的照片(要求图片格式文件)(*.jpg,*. | ipeg,*.png).                  |  |  |
| 3.教育及                                   | 及工作背景    | 护照姓                         | LIN                                   | 护照名                      | FANG                          |  |  |
|                                         |          | 中文姓名                        | 林芳                                    | *性另                      | 」 〇男 ④女                       |  |  |

| 首页 打             | 及名申请 | 报名结果查询   | 收件箱 [未读:0] 发  | t件箱 发送给管            | 理员                |               |     |  |
|------------------|------|----------|---------------|---------------------|-------------------|---------------|-----|--|
| 1.基本信息<br>2.留学计划 | >    | *个人照片    |               | 2.从常终的照片(要求图片<br>周片 | 格式文件) (*.jpg,*.jp | veg,*.png).   |     |  |
| 3.教育及工           | 作背景  | 护照姓      | LIN           |                     | 护照名               | FANG          |     |  |
|                  |      | 中文姓名     | 林芳            |                     | *性别               | ○男 ⊙女         |     |  |
| 4.其它信息           |      | *婚姻状况    | ●单身 ○已婚       |                     | *国籍               | 中国            | × v |  |
|                  |      | *出生日期    | 1992-04-09    |                     | *出生国家             | 家 中国          |     |  |
| 5.联系信息           |      | *出生地点    | 北京            |                     | 母语                | 汉语            | × * |  |
| 6.揭交             |      | *最后学历    | 本科 :          |                     | *宗教信仰             | 卯 无信仰 ≑       |     |  |
| 0.000            |      | *工作或学习单位 | 北京大学          |                     | *职业               | 学生 +          |     |  |
|                  |      | 健康状况     |               | đ                   | 是否从中国大陆或港湖        | 員台地区移民: ○是 ⊙否 |     |  |
|                  |      | 特长爱好     |               |                     |                   |               |     |  |
|                  |      | 证照信息     |               |                     |                   |               |     |  |
|                  |      | *护照号码    | 申请中(APPLYING) | ✔申请中                | 护照到期日期            |               |     |  |

6、在"留学计划"一栏填写语言能力,学习计划,专业课程,推荐单位或个人信息,然后 点击"保存并下一步"。

| 合 首页          | 报名申请   | 报名结果查询         | 收件箱 [未读:0]                                                                 | 发件箱                                                                          | 发送给管理员 |       |     |  |    |
|---------------|--------|----------------|----------------------------------------------------------------------------|------------------------------------------------------------------------------|--------|-------|-----|--|----|
| <b>0</b> 1 #未 | 信言     | 语言能力           |                                                                            |                                                                              |        |       |     |  |    |
| 1.22.44       |        |                |                                                                            |                                                                              | 英语能力   |       |     |  |    |
| 2.留学          | ti vi  | *英语水平          | 較好                                                                         |                                                                              |        |       |     |  |    |
|               |        | TOEFL          | 100                                                                        |                                                                              |        | GRE   |     |  |    |
| 3.教育          | 及工作背景  | GMAT           |                                                                            |                                                                              |        | IELTS |     |  |    |
|               |        | 其他语言能力         |                                                                            |                                                                              |        |       |     |  |    |
| 4.其它          | 信息     | 学习计划 - LSE - P | KU Summer School                                                           | 2015 编辑学3                                                                    | 可计划    |       |     |  |    |
| E 104-25      | Abr da | 申请学历类型         | 普通进修生                                                                      |                                                                              |        |       |     |  |    |
| 3.肤余          | 1日,尼,  | 院系             | 国际合作部                                                                      |                                                                              | 学      | 习专业   | 中国学 |  |    |
| 6 揭交          |        | 授课语言           | 英语                                                                         |                                                                              |        |       |     |  |    |
| U.J.C.X       |        | *学习期限          | 2015-08-102015-0                                                           | *                                                                            |        |       |     |  |    |
|               |        | 专业课程 注:课程      | 名称后方数值为课程学分                                                                |                                                                              |        |       |     |  |    |
|               |        | 必修课一           | The Global Economy                                                         | The Global Economy: Rethinking world leadership and the great shift East 0.0 |        |       |     |  |    |
|               |        | 必修课二           | China in Comparative Perspective: The Political Economy of Development 0.0 |                                                                              |        |       |     |  | \$ |
|               |        | 推荐单位或个人(1)     |                                                                            |                                                                              |        |       |     |  |    |
|               |        | 姓名             |                                                                            |                                                                              | 与申谋    | 人关系   |     |  |    |
|               |        | 推荐单位           |                                                                            |                                                                              |        | 手机    |     |  |    |
|               |        | 电话             |                                                                            |                                                                              | 4      | 电子邮件  |     |  |    |
|               |        | 国籍             | 【请选择                                                                       |                                                                              | •      | 职务    |     |  |    |
|               |        | 446.4+1        | 1                                                                          |                                                                              |        | 传育    | 1   |  |    |

7、填写"教育及工作背景";在"附件信息"一栏上传成绩单;点击保存并下一步。

| ♠ 首页   | 报名申请 | 报名结果查询     | 收件箱 [未读:0] | 发件箱  | 发送给管理员   |                                          |                  |       |
|--------|------|------------|------------|------|----------|------------------------------------------|------------------|-------|
| 1 基大信息 |      | 教育经历 高中及以  | 以上学历       |      |          |                                          |                  | 1     |
|        | 24   | *开始时间      | *结束时间      |      | *就读学校    | 专业                                       | 或所获证书            | 操     |
| 2.留学计划 | al   | 2011-09-01 | 2015-07-01 | 北京大学 |          |                                          |                  |       |
|        |      | 工作经历 如有请扶  | e<br>供     |      |          |                                          |                  | l     |
| 3.教育及口 | C作背东 | *开始时间      | *结束时间      |      | *学习或工作单位 |                                          | 职务               | 3     |
|        |      | 附件信息 文件大小  | 小不能超过1M    |      |          |                                          |                  |       |
| 4.其它信息 | ł.   |            | 附件         |      | 上传附件     |                                          |                  |       |
| 5.联系信息 | H.   |            |            |      |          | 成绩单(*.pdf): 超过1M<br>小于1MB的文档后上传。<br>添加附件 | 1B的成绩单扫描件,可<br>, | 可分页扫描 |
| 6.揭交   |      |            |            |      |          |                                          |                  |       |

8、在"其他信息"一栏填写家庭成员、在经济担保人或机构、紧急事务联系人信息, 点击 "保存并下一步"。

| 首页 报名申请         | 报名结果查询 | 收件箱 [素連-0] | 发件箱 | 发送给管理员 |       |      |       |    |  |
|-----------------|--------|------------|-----|--------|-------|------|-------|----|--|
| 1 北大广山          | 家庭情况   |            |     |        |       |      |       | 追加 |  |
| 1.盔平旧总          | *家庭成员  | *姓名        | *电话 | Email  | *     | 职业   | *工作单位 | 操作 |  |
| 2.留学计划          | 父亲 ;   | 林明         |     |        | 工程师   | ÷) : |       | 删除 |  |
|                 | 母亲 🛟   | 周晓         |     |        | 教师    | •    |       |    |  |
| 3.教育及工作背景       | 经济担保人或 | 人成机构       |     |        |       |      |       |    |  |
|                 | 担保人    | 姓名         |     | 括      | 1保人地址 |      |       |    |  |
| • 4.其它信息        | 担保人    | 电话         |     | 与申     | 请人关系  |      |       |    |  |
| 5 联系信息          | IN     | F单位        |     |        | 电子邮件  |      |       |    |  |
| - PROPRIATE AND | 紧急事务联系 | ٨          |     |        |       |      |       |    |  |
| 6.提交            |        | *姓名 方芳     |     |        | *手机   |      |       |    |  |
|                 |        | *电话        |     |        | *电子邮件 |      |       |    |  |
|                 | Τſ     | 作单位        |     |        | *地址   | 北京大学 |       |    |  |

9、填写"联系信息",点击"保存并下一步"。

| 首页 报         | 名申请 | 报名结果查询               | 收件箱 [未读:0]    | 发件箱      | 发送给管理    | 员     |       |      |  |  |
|--------------|-----|----------------------|---------------|----------|----------|-------|-------|------|--|--|
| 1 基大信自       |     | 本国家庭住址               |               |          |          |       |       |      |  |  |
|              |     | *街道地址                | 颐和园路五号        |          |          | *电话   |       |      |  |  |
| 2.留学计划       |     | *省/城市                | 北京            |          |          | 手机    |       |      |  |  |
|              |     | *国家                  | 中国            | 3        | < •      | *邮编   | 10087 | 1    |  |  |
| 3.教育及工作      | 乍背景 | 申请人当前联系方式            |               |          |          |       |       |      |  |  |
| 4. 其它信息      |     | ○与本国家庭通讯地址           | 止相同  •当前联系方式  | t        |          | *联系   | Email |      |  |  |
| 1.94 6 11.64 |     | <mark>*</mark> 电话/手机 |               |          |          |       | *地址   | 北京大学 |  |  |
| ✔ 5.联系信息     |     | <b>*</b> 邮编          | 100871        |          |          |       |       |      |  |  |
|              |     | *通知书接收方式             |               |          |          |       |       |      |  |  |
| 6.提交         |     | ○自行至学校领取通知           | 日书 () 邮寄到本国家庭 | 医通讯地址 🕡邮 | 寄到本人当前地址 | ()邮寄到 | 其他地址  | E    |  |  |

、检查全部信息,若需修改,点击左侧相应部分修改,确认无误后点击"请提交"。注意,信息提交之后不能再修改。提交前请注意核实信息。

| 首页 报名申请   | 报名结果查询     | 收件箱 [未读:0]    | 发件箱 发送线     | 管理员         |                                                                                                    |  |
|-----------|------------|---------------|-------------|-------------|----------------------------------------------------------------------------------------------------|--|
| • 1.基本信息  | ♀ 申请单状态:未扱 | ·交申之 请提:      | 交 申述 号码: 经费 | 来源:个人自费 校区: |                                                                                                    |  |
|           |            | 护照姓           | LIN         | 护照:         | 名 FANG                                                                                                    |  |
| ✓ 2.留学计划  |            | 中文姓名          | 林芳          | 性           | 別 女                                                                                                    |  |
|           |            | 婚姻状况          | 单身          | <b>B</b>    | 磨 中国                                                                                                    |  |
| 3.教育及工作背景 |            | 出生日期          | 1992-04-09  | 出生国家        | 家 中国                                                                                                    |  |
|           |            | 出生地点          | 北京          | 693         | 吾 汉语                                                                                                    |  |
| ✔ 4.其它信息  |            | 最后学历          | 本科          | 宗教信         | 印 无信仰                                                                                                    |  |
|           |            | 工作或学习单位       | 北京大学        | 职当          | 业 学生                                                                                                    |  |
| ✓ 5.联系信息  |            | 健康状况          |             |             |                                                                                                    |  |
|           | ž          | 是否曾为其他国家公     | 民: 否        | 特长爱知        | Ŧ                                                                                                    |  |
| 6.提父      | 证照信息       |               |             |             |                                                                                                    |  |
|           | 护照号码       | 申请中(APPLYING) |             | 护照到期日期      |                                                                                                    |  |
|           | 教育经历       |               |             |             |                                                                                                    |  |
|           |            |               |             |             | the second second second second second second second second second second second second second second second se |  |

| ▲ 首页 报名申        | 青 报名结果查询   | 收件箱 [未读:0]    | 发件箱             | 发送给管理员     | 1            |             |  |
|-----------------|------------|---------------|-----------------|------------|--------------|-------------|--|
| 1.基本信息          | 🐝 申请单状态: 未 | 是交申请 请提:      | <b>这</b> 申请单号研  | 马: 经费来源:个人 | 自费 校区:       |             |  |
|                 |            | 护照姓           | LIN             |            | 护照名          | FANG        |  |
| ✔ 2.留学计划        |            | 中文姓名          | 林芳              |            | 性别           | 女           |  |
|                 |            | 婚姻状况          | 单身              |            | 国籍           | 中国          |  |
| ✓ 3.教育及工作背景     |            | 出生日期          | 1992-04-09      |            | 出生国家         | 中国          |  |
|                 |            | 出生地点          | 北京              |            | 31/H         | NU SH       |  |
| ✔ 4.其它信息        |            | 最后学历          | 本社              | 信息后,不能再修改信 | 息 确定提交由语?    |             |  |
| a the of the de |            | 工作或学习单位       | 162             |            | IST WALKS TH | <b>&gt;</b> |  |
| ≤ 3.肤糸信息        |            | 健康状况          |                 | 帝定         | 取消           |             |  |
| 6 10 22         |            | 是否曾为其他国家公     | 民: <sub>日</sub> |            | IN MORN      |             |  |
| O.DEX           | 证照信息       |               |                 |            |              |             |  |
|                 | 护照是码       | 由法中(APPLYING) |                 |            | 护照到旗口旗       |             |  |

| 提示信息                   | ×    |
|------------------------|------|
| 您的申请单已成功提交,耐心等待系统反馈结果。 | 4110 |
| 确定                     |      |

# 四、 付费

1、 点击"请支付报名费"。

|                                 | かついる                  | Online Applicat | tion For International Stud | ents          |                 |                                 |                                 |    |
|---------------------------------|-----------------------|-----------------|-----------------------------|---------------|-----------------|---------------------------------|---------------------------------|----|
| ♠ 首页 1                          | 根名申请                  | 报名结果查询          | 收件箱 [未读:0]                  | 发件箱 发送给       | 管理员             |                                 |                                 |    |
| 📢 申请单状态:                        | 等待支付名费                | 请支付报名费          | 申请单_码: 2015070792           | 经费来源:个人自费     | 校区:             |                                 |                                 |    |
|                                 |                       |                 |                             |               |                 |                                 |                                 |    |
| 申请单列表[共15                       | 条]                    |                 |                             |               |                 |                                 |                                 |    |
| 申请单列表[共1:<br>申请编号               | 条]<br>护照姓             | 名 中文姓           | 名 院系                        | 学历类型          | 申请状态            | 创建时间                            | 更新时间                            | 操作 |
| 申请单列表[共15<br>申请编号<br>2015070792 | 条]<br>护照姓<br>LIN FANG | 名 中文姓<br>林芳     | 名 院系<br>国际合作部,中国学           | 学历类型<br>普通进修生 | 申请状态<br>等待支付报名费 | 创建时间<br>2015-04-15 16:04:0<br>8 | 更新时间<br>2015-04-15 16:04:0<br>8 | 操作 |

2、选择支付方式,金额确认无误后点击"确认无误,去付款"。

| 首页     | 报名申请            | 报名结果查试                                  | 旬 收件箱 [★★●●                        | 发件箱          | 发送给管理  | 用员    |                  |            |
|--------|-----------------|-----------------------------------------|------------------------------------|--------------|--------|-------|------------------|------------|
|        |                 |                                         |                                    |              |        |       |                  |            |
| 请选择支   | 付方式: ④中国银       | 行卡支付(内卡支付)                              | ○国际信用卡支付(外台                        | 卡支付)         |        |       |                  |            |
| 一中国银   | 府               |                                         |                                    |              |        |       |                  | 朝          |
| ○民生银   | 衎               |                                         |                                    |              |        |       |                  | 帮          |
| ○北京银   | 衍               |                                         |                                    |              |        |       |                  | 帮          |
| ○华夏银   | 桁               |                                         |                                    |              |        |       |                  | 帮          |
| ○交通银   | 行               |                                         |                                    |              |        |       |                  | 帮          |
| ○ 兴业银  | 行               |                                         |                                    |              |        |       |                  | 帮          |
| ○上海浦   | 东发展银行           |                                         |                                    |              |        |       |                  | 帮          |
| ()深圳发  | 展银行             |                                         |                                    |              |        |       |                  | 帮          |
| 一上海银   | 衍               |                                         |                                    |              |        |       |                  | 帮          |
| ○光大银   | 行               |                                         |                                    |              |        |       |                  | 帮          |
| ○渤海银   | 行               |                                         |                                    |              |        |       |                  | 帮          |
| ──杉徳记  | 名卡              |                                         |                                    |              |        |       |                  | 帮          |
| ○中国工   | 商银行             |                                         |                                    |              |        |       |                  | 帮          |
| ○中国农   | 业银行             |                                         |                                    |              |        |       |                  | 帮          |
| ○中国建   | 设银行             |                                         |                                    |              |        |       |                  | 帮          |
| 一招商银   | 桁               |                                         |                                    |              |        |       |                  | 帮          |
| ○中国邮   | 政储蓄             |                                         |                                    |              |        |       |                  | 帮          |
| ○中信银   | 桁               |                                         |                                    |              |        |       |                  | 帮          |
| ○广发银   | 桁               |                                         |                                    |              |        |       |                  | 帮          |
| ○平安银   | 衍               |                                         |                                    |              |        |       |                  | 帮          |
| ②农村商   | i业银行(广州,珠       | 海,上海,顺德)                                |                                    |              |        |       |                  | 帮          |
| 一北京农   | 商银行             |                                         |                                    |              |        |       |                  | 帮          |
| () 网汇通 | (非银行卡支付)        |                                         |                                    |              |        |       |                  | 帮          |
| (银联在   | 线支付             |                                         |                                    |              |        |       |                  | 帮          |
| No     |                 |                                         | 6                                  | 提交           |        |       |                  |            |
|        |                 | 10 - 10 - 10 - 10 - 10 - 10 - 10 - 10 - |                                    |              |        | ak    |                  | nu materia |
| ) de j | 亲大学             | 国际学生<br>Online Applica                  | E入学在线申<br>tion For International S | 请<br>tudents |        | ~     | 27/6- LF332013 4 |            |
| 页 :    | 报名申请            | 报名结果查询                                  | 收件箱 [****]                         | 发件箱          | 发送给管理员 | đ     |                  |            |
| 费支付信息  | 4               |                                         |                                    |              |        |       |                  |            |
|        | 支付交易号           |                                         | 支付对象                               |              | 报名费    | 手续费   | 总金额              | 支付状态       |
|        | 124044244 20150 | 70703                                   | 1                                  | VAL          | 50.00  | ¥2 72 | V452 72          | ++++++     |

**3**、完成在线申请。点击页面上端的"报名结果查询",若支付状态显示为"请支付报名费", 表示付款未完成,请继续操作,若显示"已支付"则表示完成申请。

|                                |                        | Online Applicat | ion For International Stud | lents         |                 |                                 |                                 |          |
|--------------------------------|------------------------|-----------------|----------------------------|---------------|-----------------|---------------------------------|---------------------------------|----------|
| 首页                             | 报名申请                   | 报名结果查询          | 收件箱 [未读:0]                 | 发件箱 发送给       | 管理员             |                                 |                                 |          |
| 📢 申请单状态:                       | 等待支付。名费                | 请支付报名费          | 申请单_码: 2015070792          | 经费来源:个人自费     | 校区:             |                                 |                                 |          |
|                                |                        |                 |                            |               |                 |                                 |                                 |          |
| 申请单列表[共]                       | [条]                    |                 |                            |               |                 |                                 |                                 |          |
| 申请单列表[共]<br>申请编号               | Ⅰ条]<br>护照姓             | 名 中文姓:          | 名 院系                       | 学历类型          | 申请状态            | 创建时间                            | 更新时间                            | 操作       |
| 申请单列表[共]<br>申请编号<br>2015070792 | L条]<br>护照姓<br>LIN FANG | :名 中文姓:<br>林芳   | 名 院系<br>国际合作部,中国学          | 学历类型<br>普通进修生 | 申请状态<br>等待支付报名费 | 创建时间<br>2015-04-15 16:04:0<br>8 | 更新时间<br>2015-04-15 16:04:0<br>8 | 操作<br>查看 |